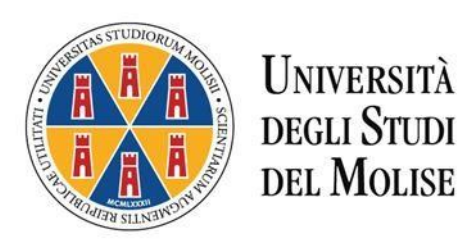

## ISTRUZIONI OPERATIVE CASELLA DI POSTA ELETTRONCA <u>studenti@unimol.it</u>

Gli studenti che sono già in possesso di un account di posta elettronica istituzionale con dominio <u>@studenti.unimol.it</u> e dovessero riscontrare problemi per l'accesso (recupero credenziali) possono:

- 1. accedere al seguente link <u>http://web.unimol.it/recupera\_pwd\_mail\_studenti/login.php</u> o
- 2. inviare un'e-mail ad assistenza@studenti.unimol.it

## ISTRUZIONI OPERATIVE RECUPERO CREDENZIALI DI ACCESSO AL PORTALE DELLO STUDENTE

- Per recuperare le credenziali di accesso al portale cliccare su: <u>https://unimol.esse3.cineca.it/Anagrafica/PasswordDimenticata.do</u>
- Per segnalare eventuali problemi e/o malfunzionamenti contattare l'indirizzo segreteriastudenti@unimol.it

## ISTRUZIONI OPERATIVE PROCEDURA DI REGISTRAZIONE AL PORTALE DELLO STUDENTE

Gli studenti che intendono iscriversi per la prima volta al portale dello studente Unimol possono consultare la guida:

Manuale per la registrazione al Portale Unimol

## > ISTRUZIONI OPERATIVE PROCEDURA IMMATRICOLAZIONE MASTER

Gli studenti che sono già registrati al portale dello studente (Esse3) per la procedura di immatricolazione ad un Master possono consultare la guida:

- Guida immatricolazione on line Master a.a. 2020-2021